## IP PTZカメラの オートトラッキング機能の設定方法

2023年4月

## 1.プリセットの追加

| The Web Service x Setting x + - C                                                                                                    |          |
|----------------------------------------------------------------------------------------------------|----------|
| ← ○ ◎   ▲ セキュリティ保護なし   192.168.0.125:10001                                                                                                    | b        |
| Live AI Live Playback Setting Alarm Logout                                                                                                    | Q        |
| Camera Function                                                                                                    | ٥        |
| Network     P Preset     Number     Preset Title     Save     Delete       > Function     225 for 00 (5 52 c)     > Tour     1     Preset1 <ul> <li></li></ul>          | <u>o</u> |
| Event     2     Preset2     -       Storage     -     -       A     Preset4     -                                                                                       | +        |
| System     > Pan     5     Preset5     •       Information     •     •     •     •                                                                                      |          |
| $ \begin{array}{c} \cdot \cdot \cdot \cdot \cdot \cdot \cdot \cdot \cdot \cdot \cdot \cdot \cdot \cdot \cdot \cdot \cdot \cdot \cdot$                                   |          |
|                                                                                                    |          |
| <ol> <li>PCからカメラにログインし、</li> <li>「Setteing &gt; PTZ &gt; Function &gt; Preset」を選択します。</li> <li>[Add] クリックしてプリセットを追加します。</li> <li>※機種やバージョンにより表示が異なることがございます。</li> </ol> |          |

## 2.スマートプランを有効にする

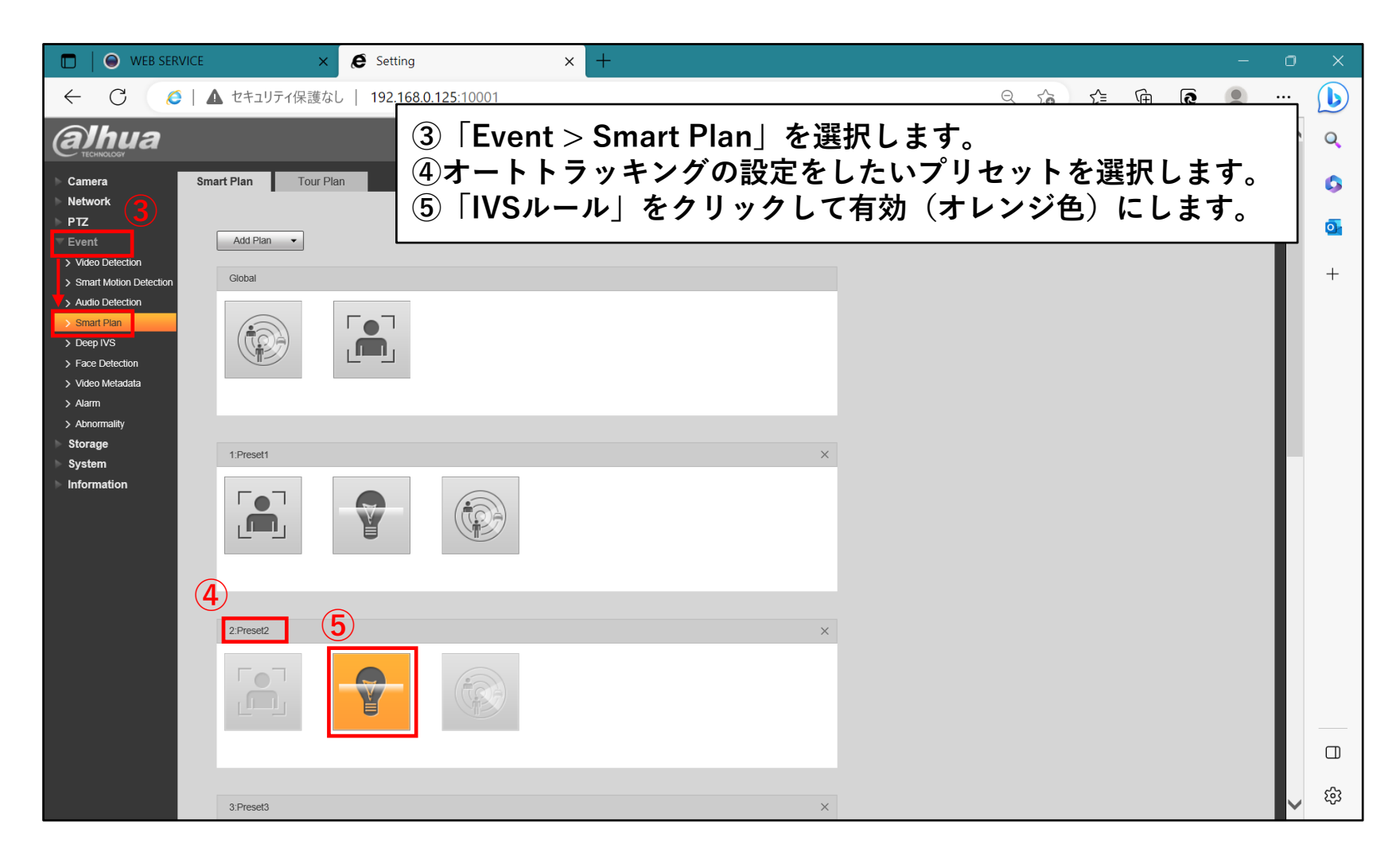

## 3.オートトラッキングの設定

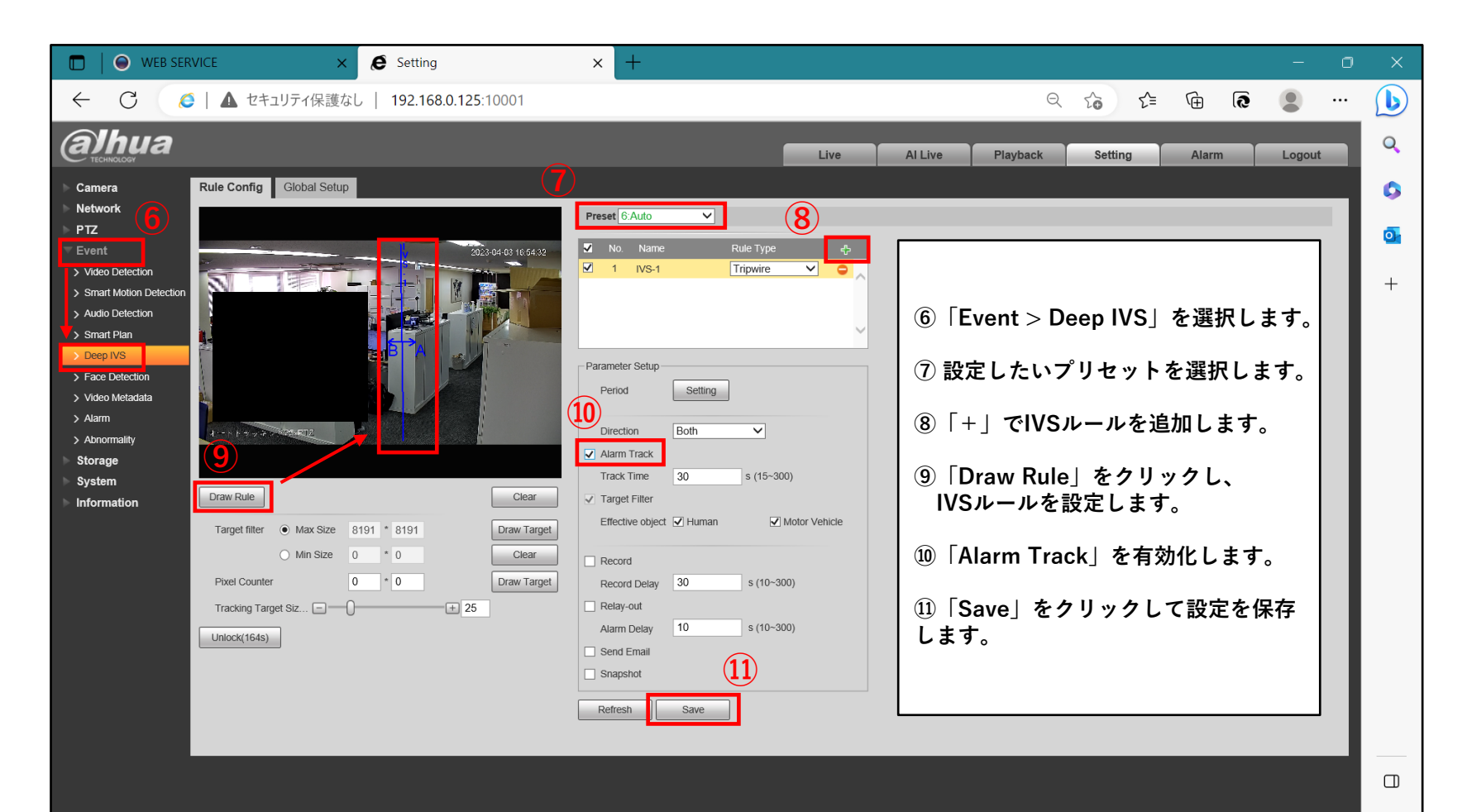

කු